#### PATIENT MANAGEMENT PROGRAM PUTTING EXPERIENCE INTO PRACTICE

# PMP Version 8010 Download & Installation Instructions with Update Changes

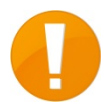

This update requires validation of your PMP license renewal and is therefore only available for download through the PMP Utilities icon on your desktop. In our effort to go green and consider the environment, CD's or USB drives are available upon request only.

# Download

e Double click the PMPs Utilities icon on your desktop. **PMPs** Utilities Click Download Program Update. Enter your 4 Digit PMPw Serial number in the first line. Tab to the next line. Enter the Primary DC's Surname. Click OK. In the Login and Password screen type your User / Serial 4 digit PMPw Serial Number Number. Type the Primary DC's Surname and click OK. Primary DC's Surname APlease Note X The Programme Update has been successully downloaded. To run the update you must 1. Quit out of the Utilities Program. On your Desktop you should find an Icon or Shortcut Labeled "Install PMP". You will see bars move across the bottom of the screen. Once the download is complete, you will see a Please Note screen with 3. Double Click on the ShortCut "Install PMP". instructions. After reading, click OK. 4. When you have finished installing the Update, you may delete the ShortCut by dragging it into the Recycle Bin OK

## Installation

#### Note: Close PMP and do a daily backup.

On your desktop locate and double click the icon InstallPMP.exe or InstallPMP.

Click Next on the Previous Version Uninstallation screen, Next, then Finish.

Close all remaining open windows. Enter PMP as you would normally.

# **Networked Offices**

This update must be installed on all computers running PMP.

#### **Updating Additional Computers**

When PMP is running on more than one computer in your office you will need to install the update on all computers.

You have two options for updating additional computers:

- Download the update on all computers using the desktop PMP Utilities icon. For this option follow the instructions above on all computers running PMP
- Copy the update after downloading to a USB key and run on all computers. For this option download the update as per the previous instruction.
  - 1. Plug a USB key into the server or main computer.
  - Click Start, Computer or My Computer. Locate and double click the C:\ drive. Double click PMPw, Data, and Download. Right click InstallPMP.exe and select Send to: from the menu. Choose your USB key from the list. When complete remove the USB key.
  - Move to another computer in your office and plug the key in. Click Start, Computer or My Computer. Locate your USB key from the list. Double click InstallPMP.exe. Click Next on the Previous Version Uninstallation screen, Next, then Finish. Close all remaining open windows and remove the USB.
  - 4. Follow step 3 above on all remaining computers.

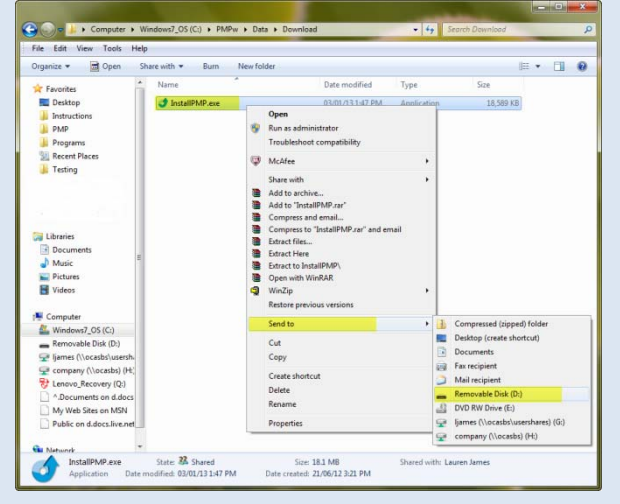

## 8010 Update Changes

This update contains the following features:

- Electronic Submission of Form 8 direct to WSIB
- Regulatory Changes for HCAI
- A search feature for email address

# Electronic Submission of Form 8 to WSIB

PMP allows for the direct submission of WSIB Forms to the TELUS HEALTH (TH) portal. This procedure is completed without the need to access the TH portal.

Here are the benefits for using the PMP for WSIB form submission.

- Patient information transfers from the patient file to WSIB forms
- Forms are made and stored locally on your computer
- Forms are included in PMP backups
- Forms are created without access to the internet. An internet connection is required only to send completed forms.

To facilitate electronic submission of PMP's WSIB forms electronically users are required to:

- Be registered with TH and have a username and password (if you have previously registered your current username and password are valid)
- Have a WSIB Provider ID.

### Setup PMP

From the **Setup** menu, go to **Doctor Defaults**. Choose the practitioner and select **Edit this Doctors Defaults**.

Click the WSIB tab on the left.

Type your *UserName* provided by TH.

Type in your WSIB *Provider ID*. This is either a 9 or 12 digit number. **Note:** this field may already be populated with information pulled from one of your previously completed WSIB forms.

Checkmark Enable WSIB Electronic Form Submission.

Click Accept.

| Personal Info       | WSIB Details         |                        |  |
|---------------------|----------------------|------------------------|--|
| Appointment<br>3ook | UserName             | s2sBCuat1F8            |  |
| Patient Defaults    | Provider ID          | 123456789012           |  |
| Statements          |                      |                        |  |
| ChiroWrite          |                      |                        |  |
| Activity            | Electronic Forms Sul | omission               |  |
| Receipts            | Enable WSIB Elec     | tronic Form Submission |  |
| WSIB                |                      |                        |  |

## Creating & Sending WSIB Form 8's in PMP

#### Accidents

The Accidents section lists all accidents related to this patient. Buttons in this section are:

- New Accident will create a new accident details will be populated after creating a form
- Edit Comments allows you to add a comment to the accident
- Delete will delete an accident if there were no forms created using this accident

| tient Informatio  | on 54-A              | my Love         |           |            |           |            |           |              |                    |                  |                          |                 |             |           |
|-------------------|----------------------|-----------------|-----------|------------|-----------|------------|-----------|--------------|--------------------|------------------|--------------------------|-----------------|-------------|-----------|
| Info 1 Inf        | 02 P0                | o Ups H         | lealth (  | Comments   | s Bill To | iodaA      | ntments   | Acco         | ount / Acti        | vitv             | WSIB WSI                 | Bforms          | Тенс        | MVA       |
| Accidente         | S                    |                 |           |            |           |            |           | _            |                    | ,                |                          |                 | L           |           |
| Accident          | ID Date              |                 | Claim Nu  | Imber      |           | Comment    | ts        |              |                    |                  |                          |                 |             |           |
| •                 | 129 1-J              | ul-2013         | 849729    | 949        |           |            |           |              |                    |                  |                          |                 |             |           |
|                   |                      |                 |           |            |           |            |           |              |                    |                  |                          |                 |             | =         |
|                   |                      |                 |           |            |           |            |           |              |                    |                  |                          |                 |             |           |
|                   |                      |                 |           |            |           |            |           |              |                    |                  |                          |                 |             |           |
|                   |                      | P               | P7        | New Acci   | dent      | F          | dit Com   | ments        | Delete             |                  |                          |                 |             |           |
| Farm Dat          | l                    |                 |           | 1101171001 | dom       |            |           | monto        | Delete             |                  |                          |                 |             |           |
| Form Dat          | a                    |                 |           |            |           |            |           |              |                    |                  |                          |                 |             |           |
| FAF               | Form 8               | Treatm          | ent Ext.( | 0148)      | Physio T  | E(0153A    | ) UE      | Init. As     | s.(2864)           | UEC              | Care/Out.(28             | 65)             | LB Init. As | s.(3238)  |
| LB Car            | re/Out(3             | 239)            | LE Init   | . Ass.(209 | 98)       | LE Care    | e/Out.(20 | 99)          | MTBI I             | nit. As          | s.(3240)                 | MTB             | I Care/Ou   | t.(3241)  |
| Shoulder          | Ass. (2              | 522) Sh         | oulder O  | ut (2524)  | Progre    | ss Repor   | t (26)    |              |                    |                  |                          |                 |             |           |
| Accident          | Form                 | Form            | WSIB SI   | tatus      | WSIB      | ation      |           | C            | Comments           |                  | Date                     | Draft/<br>Einal | Invoice     |           |
| ▶ 129             | 9 112                | Form8           | Submit    | tted       | 10003     | 5620201    | 3082211   | 0021         |                    |                  | 22-Aug-201               | Final           | 1012        |           |
| 129               | 9 110                | Form8           | Submit    | tted       | 10003     | 5620201    | 3082210   | 4229         |                    |                  | 22-Aug-201               | Final           | 1010        |           |
|                   |                      |                 |           |            |           |            |           |              |                    |                  |                          |                 |             |           |
|                   | <                    | r               | r: E      | dit Comm   | ents E    | dit Vie    | ew / Prin | t De         | lete 'Draft'       |                  | Submit For               | m8 to \         | NSIB        | Print Log |
| Send this<br>Next | patient f<br>Previou | to CW<br>S Save | Cance     |            | New Patie | ent        |           | Sear<br>Last | ch for a F<br>name | Patien1<br>Numbe | t <b>by</b><br>First nar | me (            | Other       | Continu   |
| ess F2 to ac      | dd an ap             | pointment       | t, or pre | ess F10 to | process a | n activity |           |              |                    |                  |                          |                 |             |           |

#### Form Data

All forms required by WSIB are created by clicking the appropriate button. The table below the report buttons are forms created for this patient. Below your forms are buttons that offer additional functions for your forms:

- Edit Comment allows you to add comments to a form
- Edit allows a *Draft* form to be edited
- View / Print will open the Ace Viewer and display your form
- Delete 'Draft' allows you to delete Drafts. Note: Final forms cannot be edited or deleted.
- Submit Form8 to WSIB will electronically send your Finalized form to TH
- Print Log offers a report detailing the status of electronically submitted Form 8's.

#### Completing the Form 8

Click onto the **New Accident** button if you do not have an existing accident for the patient or if your patient has had a new accident. Read the message boxes; click **Yes**, then **OK**.

Click the Form 8 button.

| SIB Health Professional's | Report (Form 8)             |              |                     |            |               |         |                    |                         |
|---------------------------|-----------------------------|--------------|---------------------|------------|---------------|---------|--------------------|-------------------------|
| ✓ Section A               | B-C1 🗸 C2                   | ✓ C3-C4      | × D1-D3             | <b>√</b> E | ✓ F1-F2       | √ F3-   | F4                 |                         |
| Claim Number              |                             |              |                     |            |               |         |                    |                         |
| Claim Number<br>84972949  | Date of Birth<br>11/07/1965 | • Date 01/07 | of Accident<br>2013 | ¥ So       | cial Ins. No. |         |                    |                         |
| A. Patient Inform         | nation                      |              |                     |            |               |         |                    |                         |
| Last Name                 |                             |              |                     |            | Initial       | First N | ame                |                         |
| Love                      |                             |              |                     |            | С             | Amy     |                    |                         |
| Address                   |                             |              |                     |            |               | L       | anguage            | Other Language          |
| 1001 Bay St, #2           | 214                         |              |                     |            |               | E       | nglish -           |                         |
| City                      |                             | Province     |                     |            | Postal Cod    | e Te    | elephone Number    | Gender                  |
| Thornhill                 | _                           | Ontario      |                     | •          | L4K 7J8       |         | (905) 967-1238     | Female 👻                |
| Employer/Com              | pany Name                   |              |                     |            |               | Jol     | o Title/Occupation |                         |
| Go Transit                |                             |              |                     |            |               | tec     | hnician            |                         |
|                           |                             |              |                     |            |               |         |                    |                         |
| Test Form                 |                             |              | Ca                  | ncel       | Save as       | 'Draft' | Save for WSIB su   | ubmission (unalterable) |

The form will open with the sections in tabs across the top. Click on any tab to go to the specific part of the form. Many fields will be populated with information pulled from the patient file.

Patient information fields can be edited and the changes will be reflected in the patient information field containing the original information. For example, if you change the telephone number in Section A the change will reflect on the Patient Information Info 1 tab.

The fields contained in WSIB forms will require the use of calendars, drop down selections, check boxes, and typing. The printed forms will replicate WSIB produced forms.

WSIB and TH have specific rules that must been followed when completing forms for electronic submission. These rules have been incorporated into PMP forms to avoid rejection.

#### **Additional Buttons**

The bottom portion of the form contains the following buttons:

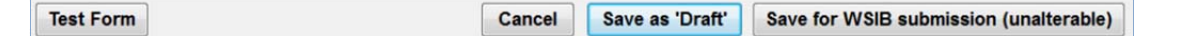

- **Test Form** when pressed will mark a red 'X' on the tabs signifying incomplete parts of the form and highlight required fields in yellow.
- **Cancel** closes the form without saving and brings the user back to the WSIB forms tab.
- Save as Draft will save all information input so far allowing you to edit or complete the form at a later time
- Save for WSIB (unalterable) saves the form in an unchangeable format. Use this button only when you are sure all the information is complete and correct.

Click **Test Form** to locate required areas of the form that are incomplete. Tabs where validation rules fail will be marked with a red 'X'. Fields will be highlighted in yellow. Move your mouse over yellow fields to produce a hint. Once a yellow field has been completed the colour will return to normal by clicking **Test Form** again. Check all parts of the form to make sure that pre-populated fields are correct for your patient.

If you are unable to complete the form click **Save as Draft.** The form will be saved as a Draft on the main WSIB forms tab.

Click **Edit Comments.** Type a comment about the status of the form or missing information on the form. Click **OK**. The comment will now be added to the form description.

To add additional information to a form click the draft form in the list followed by **Edit**. When the form is complete click **Save as WSIB Submission (unalterable).** 

*Final* and *Submitted* forms cannot be edited or deleted; we recommend printing draft forms and double checking for accuracy before finalizing.

#### Submitting the Form 8

Once the form has been *Finalized* the **Submit Form8 to WSIB** button will become active. Make sure that the form for submission is highlighted by selecting the line. Click **Submit Form8 to WSIB**.

| Form Data      | 2          |              |                   |                   |                |                |                 |                 |                   |          |
|----------------|------------|--------------|-------------------|-------------------|----------------|----------------|-----------------|-----------------|-------------------|----------|
| FAF            | orm 8      | Treatm       | ent Ext.(0148)    | Physio TE(01      | 53A) UE Init   | Ass.(2864)     | UE Care/Out.(2  | 2865) LE        | 3 Init. Ass       | .(3238)  |
| LB Care        | e/Out(32   | 239)         | LE Init. Ass.(20  | 98) LE            | Care/Out.(2099 | ) MTBI In      | nit. Ass.(3240) | MTBI            | Care/Out.         | (3241)   |
| Shoulder A     | Ass. (25   | 522) Sh      | oulder Out (2524) | Progress R        | eport (26)     |                |                 |                 |                   |          |
| Accident<br>ID | Form<br>ID | Form<br>Type | WSIB Status       | WSIB confirmation |                | Comments       | Date            | Draft/<br>Final | Invoice<br>Number | <b>^</b> |
| • 130          | 111        | Form8        | Ready to Submi    |                   |                |                | 22-Aug          | -201Final       | 1011              |          |
|                |            |              |                   |                   |                |                |                 |                 |                   | E        |
| r<             | <          |              | Edit Comm         | nents Edit        | View / Print   | Delete 'Draft' | Submit F        | orm8 to W       | SIB Pi            | rint Log |

A pop up will appear requesting your password. Input the required information.

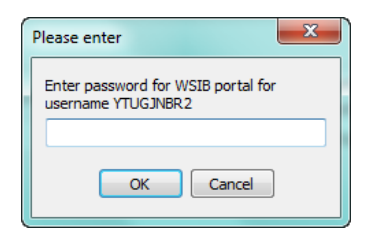

*Be patient.* A communication screen will appear with details from TELUS HEALTH regarding the submission. **Read the screen**.

The screen below contains confirmation the form was submitted successfully.

| 0 WSIB submision test application v0.3                                                                                                    |
|----------------------------------------------------------------------------------------------------|
| Log                                                                                                    |
| 2:16:44 pm - pmpWSIB intializing to send form 113 from Pat.# 54<br>2:16:44 pm - Created XML version of the form 8.<br>2:16:44 pm - Submitting form to WSIB<br>2:17:01 pm - Received response from WSIB<br>2:17:01 pm - Parsing response from WSIB<br>2:17:01 pm - Submit successful. Received Confirmation from WSIB |
| 10003562020130823021542                                                                                                    |
| 2:17:01 pm - Writing to log and updating PMP                                                                                                    |

This screen contains information that 1 error was found. The form must be corrected and resubmitted.

| O WSIB submision test application v0.3                                                                                                    |  |
|----------------------------------------------------------------------------------------------------|--|
| Log                                                                                                    |  |
| 2:25:17 pm - pmpWSIB intializing to send form 111 from Pat.# 75<br>2:25:17 pm - Created XML version of the form 8.<br>2:25:17 pm - Submitting form to WSIB<br>2:25:18 pm - Received response from WSIB<br>2:25:18 pm - Parsing response from WSIB<br>2:25:18 pm - Submission contains 1 errors |  |
| 2:25:18 pm - Writing to log and updating PMP                                                                                                    |  |

The WSIB submission screen will disappear after a few moments.

Once back on the WSIBForms tab your Form 8 will show either Submitted or Submit Errors.

| Accident<br>ID | Form<br>ID | Form<br>Type | WSIB Status | WSIB<br>confirmation    | Comments | Date      | Draft/<br>Final | Invoice<br>Number |
|----------------|------------|--------------|-------------|-------------------------|----------|-----------|-----------------|-------------------|
| 121            | 109        | Form8        | Submitted   | 10003562020130823112340 |          | 23-Aug-20 | <b>Final</b>    | 1009              |

|   | Accident<br>ID | Form<br>ID | Form<br>Type | WSIB Status   | WSIB<br>confirmation | Comments | Date       | Draft/<br>Final | Invoice<br>Number |
|---|----------------|------------|--------------|---------------|----------------------|----------|------------|-----------------|-------------------|
| • | 130            | 111        | Form8        | Submit Errors |                      |          | 22-Aug-201 | Draft           | 1011              |

## Log Report

Beside the Submit Form8 to WSIB button you will see a Print Log button.

| ļ | Filter by this Patient only  |                       | (V) | Filter by Date |         |  |
|---|------------------------------|-----------------------|-----|----------------|---------|--|
|   | Love, Amy                    | •                     |     | Date From      | Today   |  |
|   |                              |                       |     | 24-Jul-2013    | •       |  |
|   |                              |                       |     |                | Date To |  |
|   |                              |                       |     | 23-Aug-2013    | •       |  |
|   | Filter by Cubminsion Cussons | Post suday            |     | 1              |         |  |
|   | Filter by Submission Success | Sort order            |     |                |         |  |
|   | All Submissions              | order by Patient Name |     |                |         |  |
|   | Failed Submissions           | order by Patient Numb | er  |                |         |  |
|   | Successful Submissions       | Date Ascending        |     |                |         |  |
|   |                              |                       |     |                |         |  |
|   |                              |                       |     |                |         |  |
|   |                              |                       |     |                |         |  |
|   |                              |                       |     |                |         |  |
|   |                              |                       |     |                |         |  |

The report offers filter options to assist in locating the information required.

Note: This log is also available under the WSIB menu from the main appointment book.

To determine the reason for a Submit Error choose to filter the response by *Failed Submissions*.

| Fri, 23<br>Filtere | Aug 20<br>ed by Pa | 13<br>tient; Date; Fail | ed Submission     | WSIB Sub   | mission     | Log                | Date From:<br>Date To: | 14-Aug-2013<br>23-Aug-2013 | Page No. 1   |
|--------------------|--------------------|-------------------------|-------------------|------------|-------------|--------------------|------------------------|----------------------------|--------------|
| Sent               | Error              | Date                    | Time              | Form ID    | Pat. No.    | Patient Name       |                        | WSIB Username              | Confirmation |
| √                  | ~                  | Aug 14, 2013            | 1:53:12 PM        | 107        | 18          | Llovd, Bradlev     |                        | s2sBCuat1F8                |              |
| 203                | Occupat            | ion on CLINICA          | L is not allowed  | to contain | character(s | ) '&' . Please rem | ove the character(     | s).                        |              |
| $\checkmark$       | ~                  | Aug 14, 2013            | 1:38:04 PM        | 106        | 18          | Lloyd, Bradley     |                        | s2sBCuat1F8                |              |
| 302                | The clair          | m number 1234           | 5678 is not valid | ł          |             |                    |                        |                            |              |
| √                  | ~                  | Aug 14, 2013            | 1:19:00 PM        | 105        | 18          | Lloyd, Bradley     |                        | s2sBCuat1F9                |              |
| 301                | Login au           | thorization faile       | d                 |            |             |                    |                        |                            |              |
|                    |                    |                         |                   |            |             |                    |                        |                            |              |
|                    |                    |                         |                   |            |             |                    |                        |                            |              |

Read the highlighted line to determine the reason for the rejections.

Close the log and select the Edit button to return to the form. Correct the cause for the rejection.

Resubmit the form.

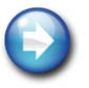

## **HCAI Regulated Changes**

Effective November 4, 2013, Acupuncturists, Kinesiologists and Traditional Chinese Medicine Practitioners (TCMPs) will be recognized as Regulated Health Professionals in the HCAI system

These practitioners will be able to sign part 5 of the OCF 18 as of the effective date. Facilities that include these types of practitioners must update the practitioner information in HCAI to show the new regulated professions for existing providers.

#### Updating a Providers Profession

Access the HCAI website from your internet browser at www.hcai.ca and login.

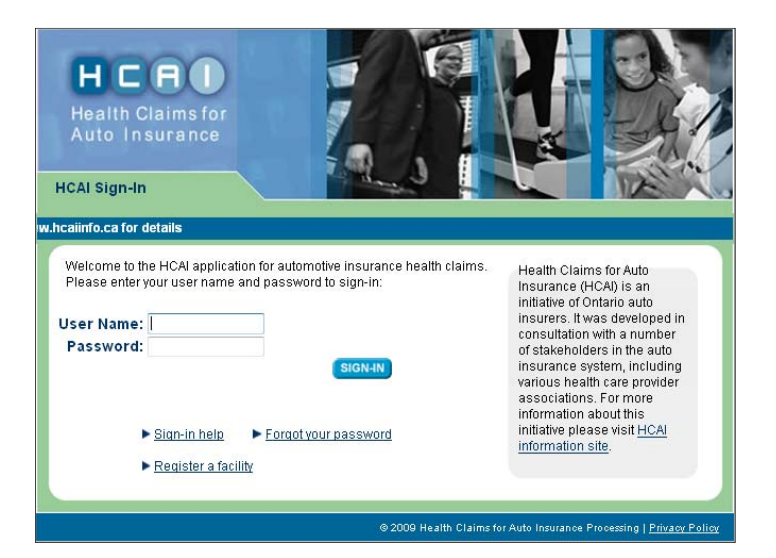

Click the Manage tab at the top of the screen and click Facility Management on the lower tabs.

|                                                                                                    |                                                                                                    |                                                                                                    | 2 - User Manual                                                      |                   |
|----------------------------------------------------------------------------------------------------|----------------------------------------------------------------------------------------------------|----------------------------------------------------------------------------------------------------|----------------------------------------------------------------------|-------------------|
| PLANS INVOICES SE                                                                                                    | ARCH MANAGE                                                                                                    |                                                                                                    |                                                                      |                   |
| Search for Patient L                                                                                                    | ast Name                                                                                                    | in All Forms 👻 🗹 Exact Match                                                                                                    | 30                                                                   | LOGOU             |
|                                                                                                    |                                                                                                    | ACCHIENT                                                                                                    | Welco                                                                | me Lauren to HC   |
|                                                                                                    | FACILITY MAN                                                                                                    | AGEMENT                                                                                                    |                                                                      | 0012/10/0         |
|                                                                                                    |                                                                                                    |                                                                                                    |                                                                      | 2013/10/2         |
| s your facility (practice/clinic) go                                                                                                    | bing to change its name?                                                                                                    |                                                                                                    |                                                                      |                   |
| your facility plans to legally change                                                                                                    | e its name vou must complete                                                                                                    | the steps below. All previously submittee                                                                                                    | forms will remain on th                                              | e system and will |
| e viewable under the previous nam                                                                                                    | e, draft forms and newly sul                                                                                                    | bmitted forms will have the new facility na                                                                                                    | ime,                                                                 |                   |
| . Go to www.hcalinfo.ca, click on "                                                                                                    | "Health Care Providers" and t                                                                                                    | hen click on "Forms". Download and comp                                                                                                    | plete the Name Change                                                | Form.             |
| Fax the completed form to HCAI.                                                                                                    |                                                                                                    |                                                                                                    |                                                                      |                   |
|                                                                                                    |                                                                                                    |                                                                                                    |                                                                      |                   |
| . The person who has been assign                                                                                                    | ed the role of Facility Adminis                                                                                                    | strator should log-in and change the Facili                                                                                                    | ty Name in the Facility M                                            | lanagement Tab.   |
| I. The person who has been assign<br>iny information edited and not saved                                                                                                    | ed the role of Facility Adminis<br>I will be lost if navigating to a                                                                                              | strator should log-in and change the Facili<br>mother page.                                                                                                    | ty Name in the Facility M                                            | anagement Tab.    |
| <ol> <li>The person who has been assign<br/>iny information edited and not saved<br/>IOTE: All fields with an asterisk (*) and</li> </ol>                                                                                                    | ed the role of Facility Adminis<br>I will be lost if navigating to a<br>e required.                                                                               | strator should log-in and change the Facili<br>mother page.                                                                                                    | ty Name in the Facility M                                            | anagement Tab.    |
| . The person who has been assign<br>ny information edited and not saved<br>IOTE: All fields with an asteriak (*) an<br>rovider successfully updated                                                                                                    | ed the role of Facility Adminis<br>d will be lost if navigating to a<br>e required.                                                                               | strator should log-in and change the Facili<br>nother page.                                                                                                    | ty Name in the Facility M                                            | anagement Tab.    |
| . The person who has been assign<br>my information edited and not saved<br>IOTE: All fields with an asterisk (*) an<br>rovider successfully updated<br>acility Details                                                                                                    | ed the role of Facility Adminis<br>9 will be lost if navigating to a<br>e required.                                                                               | strator should log-in and change the Facili<br>inother page.                                                                                                    | ty Name in the Facility M                                            | anagement Tab.    |
| . The person who has been assign<br>wy information edited and not savec<br>IOTE: All fields with an asterisk (*) an<br>ovider successfully updated<br>acility Details<br>Status:                                                                                                    | ed the role of Facility Adminis<br>5 will be lost if navigating to a<br>e required.<br>• Approved                                                                 | strator should log-in and change the Facili<br>inother page.<br>* Facility Start Date:                                                                                                    | ty Name in the Facility M<br>2010/05/14                              | anagement Tab.    |
| . The person who has been assign<br>ny information edited and not saved<br>OTE: All fields with an asterisk (*) an<br>ovider successfully updated<br>acility Details<br>Status:<br>Facility Number;                                                                                                    | ed the role of Facility Adminis<br>s will be lost if navigating to a<br>e required.<br>Approved<br>\$42657                                                        | strator should log-in and change the Facili<br>nother page.<br>* Facility Start Date:<br>Facility End Date:                                                                                                    | ty Name in the Facility M<br>2010/05/14                              | lanagement Tab.   |
| . The person who has been assign<br>ny information edited and not asved<br>OTE: All fields with an asternk (*) ar<br>rovider successfully updated<br>acility Details<br>Status;<br>Facility Number;<br>* Facility Name:                                                                                             | ed the role of Facility Adminis<br>will be lost if navigating to a<br>required.<br>Approved<br>42657<br>PMP Department                                            | strator should log-in and change the Facili<br>nother page.  * Facility Start Date: Facility End Date: AIS Facility Number:                                                                                                    | 2010/05/14<br>T123                                                   | lanagement Tab.   |
| . Ine person who has been assign<br>ny information edited and not save<br>OTE: All fields with an asterik (*) are<br>vovider successfully updated<br>acility Details<br>Facility Number:<br>* Facility Number:<br>Corporation Number:                                                                               | ed the role of Facility Adminis<br>d will be lost if navigating to a<br>e required.<br>Approved<br>42657<br>PMP Department                                        | strator should log-in and change the Facilit<br>mother page.<br>* Facility Start Date:<br>Facility End Date:<br>AISI Facility Number:<br>* Telephone:                                                                                                    | 2010/05/14<br>T123<br>(418) 860-4182                                 | anagement Tab.    |
| . Ine person who has been assign<br>my information edited and not assee<br>OTE: All fields with an asteriak (*) an<br>ovider successfully updated<br>acility Details<br>Facility Number<br>* Facility Number<br>* Facility Number<br>* Corporation Number<br>* Address Line 1:                                      | ed the role of Facility Adminis<br>will be lost if navigating to a<br>required.<br>42657<br>PMP Department<br>20 Victoria St                                      | strator should log-in and change the Facili<br>nother page.<br>* Facility Start Date:<br>Facility End Date:<br>AISI Facility Number:<br>* Telephone:<br>Fax:                                                                                                    | 2010/05/14<br>21123<br>(410) 860-4162<br>(410) 860-9857              | anagement Tab.    |
| . Ine person who has been assign<br>ny linemalion edited and not save<br>TE: All fields with an asteriak ("na<br>ovider successfully updated<br>acility Details<br>Status:<br>Facility Number:<br>* Facility Name:<br>Corporation Number:<br>* Address Line 2:<br>Address Line 2:                                   | ed the role of Facility Administ<br>i will be lost if navigating to a<br>e required<br>42807<br>PMP Department<br>20 Victoria St                                  | strator should log-in and change the Facili<br>nother page.<br>* Facility Start Date:<br>Facility End Date:<br>AISI Facility Number:<br>* Telephone:<br>Facility Number:<br>* Telephone:<br>Facility Number:<br>* Telephone:<br>Facility Number:<br>* Telephone:<br>Facility Number:<br>* Telephone:<br>Facility Number:<br>* Telephone:<br>Facility Number:<br>* Telephone:<br>Facility Start Date:<br>* Telephone:<br>* Telephone: | 2010/05/14<br>2010/05/14<br>1123<br>(416) 860-4162<br>(416) 860-0857 | anagement Tab.    |
| I. The person who has been assign<br>wy information addited and not save<br>ADTE: All fields with an asterisk (*) an<br>rovider successfully updated<br>Status;<br>Facility Details<br>Facility Number;<br>* Facility Name;<br>Corporation Number;<br>* Address Line 1:<br>Address Line 2:<br>* Cty;                | ed the role of Facility Administ<br>I will be lost if navigating to a<br>energy/roled<br>42067<br>[PMP Department<br>20 Victoria St<br>[Intrainsauga              | strator should log-in and change the Facilit<br>nother page.<br>* Facility Start Date:<br>Facility End Date:<br>AISI Facility Number:<br>* Telephone:<br>Fac:<br>Default Per-km Rate (S/km):                                                                                                    | 2010/05/14<br>2010/05/14<br>123<br>(416) 860-4162<br>(416) 860-0857  | anagement Tab.    |
| 5. Ine person who has been assign<br>wy information edited and not save<br>NOTE: All fields with an asterisk (*) an<br>rovider successfully updated<br>Facility Details<br>Status:<br>Facility Name:<br>* Facility Name:<br>* Corporation Number:<br>* Address Line 1:<br>Address Line 2:<br>* City:<br>* Province: | ed the role of Facility Administ<br>I will be lost if navigating to a<br>er required.<br>42067<br>PMP Department<br>20 Victoria St<br>Mitsissauga<br>ON - Ontario | * Facility Start Date:<br>* Facility Start Date:<br>Facility End Date:<br>AISI Facility Number:<br>* Telephone:<br>Default Per-km Rate (Skm):                                                                                                    | 2010/05/14<br>21123<br>(418) 800-4182<br>(418) 800-0857              | anagement Tab.    |

Scroll to the bottom of the screen. Locate and click the provider.

**Note:** Practitioners who hold dual designations (e.g. a provider who is a Chiropractor and Regulated Acupuncturist) should have their name listed twice in the Provider Name list. Make sure to locate the correct provider profile from the list. Clicking the name will list the profession.

|                                                  |                     |                              |                    | (2 - Une Man         |                        |
|--------------------------------------------------|---------------------|------------------------------|--------------------|----------------------|------------------------|
| PLANS INVOICES SEARCH                            | MANAGE              |                              |                    | ( - User manu        | <b>.</b>               |
| Search for Patient Last Na                       | me                  | in All Forms 💌               | Exact Match        | GO Advanced          | Loc                    |
| USER MANAGEMENT REPORTS                          | FACILITY            | MANAGEMENT                   |                    |                      | Welcome, Lauren, to    |
|                                                  |                     |                              |                    |                      | 2013/1                 |
|                                                  |                     |                              |                    |                      | 2010/1                 |
| acility Registration > <u>PMP Department</u> > P | rovider Registrati  | on                           |                    |                      |                        |
|                                                  |                     |                              |                    |                      |                        |
| Provider Details                                 |                     |                              |                    |                      |                        |
| Fill in the fields to add or edit a provider in  | HCAI. Once a pro    | ovider is added, the First N | ame and Last Name  | e fields will not be | editable.              |
| NOTE: All fields with an asterisk (*) are requ   | Jired.              |                              |                    |                      |                        |
|                                                  | Status: Approve     | ed                           |                    |                      |                        |
| * Fir                                            | st Name: Elizabe    | th                           |                    |                      |                        |
| *La                                              | st Name: Hurley     |                              |                    |                      |                        |
| Default Hourly Ra                                | te (S/hr):          |                              |                    |                      |                        |
| * Sf                                             | art Date: 2010/1    | 1/19                         | ×                  |                      |                        |
| E                                                | ind Date:           |                              |                    |                      |                        |
|                                                  |                     |                              |                    |                      |                        |
| Profession Details                               |                     |                              |                    |                      |                        |
| Select the provider's profession and enter       | the provider's regi | stration number. Once add    | led the Profession | and Registration     | ber fields will not be |
| editable.                                        | nie providers regi  | and the manufact of the add  | 101231011          | and registration     |                        |
|                                                  |                     |                              |                    |                      | ADD PROFESSION         |
| P                                                | rofession           | Registration Nur             | nber               |                      |                        |
|                                                  |                     | 122558                       |                    |                      |                        |
| N                                                | aturopath           |                              |                    |                      |                        |

Select ADD PROFESSION.

Click the drop-down arrow beside Please Select a Profession and select the newly regulated profession from the list. Type the registration number into the applicable field.

.

| MP Department                                                                                                    |                             |                              | -                      | HCAO                    |
|----------------------------------------------------------------------------------------------------|-----------------------------|------------------------------|------------------------|-------------------------|
| PLANS INVOICES SEARCH M                                                                                                    | ANAGE                       |                              | ? - User Manua         |                         |
| Search for Patient Last Name                                                                                                    | in All F                    | orms 💌 🗹 Exact Match         | GO Advanced            | LOGOUT                  |
| USER MANAGEMENT REPORTS FA                                                                                                    | CILITY MANAGEMENT           |                              |                        | Welcome, Lauren, to HCA |
|                                                                                                    |                             |                              |                        | 2013/10/2               |
| Facility Registration > PMP Department > Provider R                                                                                                    | legistration                |                              |                        |                         |
|                                                                                                    |                             |                              |                        |                         |
| Provider Details                                                                                                    |                             |                              |                        |                         |
| Fill in the fields to add or edit a provider in HCAI. Or                                                                                                    | nce a provider is added, th | e First Name and Last Nam    | e fields will not be e | ditable.                |
| NOTE: All fields with an asterisk (*) are required.<br>Status:                                                                                                    | Approved                    |                              |                        |                         |
| * First Name:                                                                                                    | Elizabeth                   |                              |                        |                         |
| *Last Name:                                                                                                    | Hurley                      |                              |                        |                         |
| Default Hourty Bata (S/hr):                                                                                                    |                             |                              |                        |                         |
| Solution in the carrier of the carrier of the carri | 0040/44/40                  |                              |                        |                         |
| - Start Date:                                                                                                    | 2010/11/19                  |                              |                        |                         |
| End Date:                                                                                                    |                             |                              |                        |                         |
| Profession Details                                                                                                    |                             |                              |                        |                         |
| Profession Details                                                                                                    |                             |                              |                        |                         |
| Select the provider's profession and enter the provider                                                                                                    | Jer's registration number.  | Once added, the Professio    | and Registration Nu    | mber fields will not be |
| editable.                                                                                                    |                             |                              |                        | ADD PROFESSION          |
| Drofoss                                                                                                    | 0.0                         | Registratio                  | n Number               |                         |
| Protess                                                                                                    | ion<br>ath                  | Constratio                   | n wumper               |                         |
| DELETE Accurate                                                                                                    | sui                         | 000037                       | -                      |                         |
| DELETE                                                                                                    | unst (Regulated)            | 9998877                      |                        |                         |
|                                                                                                    | CANCEL                      | SAVE                         |                        |                         |
|                                                                                                    | 0.00                        |                              | -                      |                         |
|                                                                                                    | ⊜ 20                        | 13 Health Claims for Auto Ir | surance Processing     | Privacy   Change Passwo |

Click Save.

Close all windows.

On your desktop locate and open PMPHCAI.

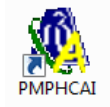

Select the Other menu and click Get Facility Info. This will connect your PMP to HCAI and update your provider information in PMP. Make sure to close and reopen PMP so that your changes are reflected.

| n PMP HCAI   | electronic data interchange, v8.0.0.0                                                       | - • • × • |
|--------------|---------------------------------------------------------------------------------------------|-----------|
| File Reports | Othes Loop<br>Get Facility Info<br>Assign Provider ID's to PMP doctors<br>Get Activity List |           |
|              |                                                                                             |           |
|              |                                                                                             |           |
|              |                                                                                             |           |
| Previ        | iew Submission Connect to HCAI                                                              | ОК        |

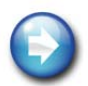

## **Email Search Feature**

A search feature has been added that allows you to locate a patient by their email address. This is effective when an email has been rejected and you are unable to determine who the patient is by their address.

The feature is part of the Search for Patient by options available in the Patient Information screen.

Select Other.

| Pat No. Doctor of Record<br>T Daniel David Palmer, DC #1234<br>Preferred Location Clear |                                 |         |   | Ph<br>•<br>® | Phone Numbers<br>• Priority<br>• Home<br>(905) 731-0702 |          | Patient Type<br>Cash<br>Patient Categ                                           | Patient Type<br>Cash  Patient Category |  |
|-----------------------------------------------------------------------------------------|---------------------------------|---------|---|--------------|---------------------------------------------------------|----------|---------------------------------------------------------------------------------|----------------------------------------|--|
| First Name                                                                              | Last Nam                        | e       |   |              | Work -                                                  |          | MVA                                                                             | •                                      |  |
| Adrienne                                                                                | Linton                          | •       |   | 0            | (416) 622 2000                                          | Ext      | Payment Type                                                                    | ,                                      |  |
|                                                                                         |                                 |         |   |              | (410) 033-3000                                          |          | Cash                                                                            | •                                      |  |
| Address<br>Street & Apartment or Unit #                                                 |                                 |         |   | Ð            | test -                                                  | Ext      | Default Code                                                                    |                                        |  |
| 1 Hook Avenue                                                                           | it of office                    |         |   |              |                                                         | LAC      |                                                                                 | • Clear                                |  |
|                                                                                         |                                 |         |   |              |                                                         |          | Payment Type<br>Cash<br>Default Code<br>Flags<br>2<br>Active<br>A/R Type<br>MVA |                                        |  |
| City                                                                                    | Provi                           | nce     | _ | Ð            | •                                                       | Ext      | 2                                                                               |                                        |  |
| morninii                                                                                |                                 |         |   |              |                                                         |          | Active                                                                          | V                                      |  |
| Postal Code                                                                             | Country                         |         |   |              |                                                         |          |                                                                                 |                                        |  |
| L4J 5K9                                                                                 |                                 |         |   |              |                                                         |          |                                                                                 |                                        |  |
| Referrals                                                                               |                                 |         |   |              | ×                                                       |          |                                                                                 |                                        |  |
| Referral Method                                                                         | Referred By                     | Patient |   | Ma           | iden Name                                               |          | A/R Type                                                                        |                                        |  |
|                                                                                         | <ul> <li>Dr. Mary Sm</li> </ul> | ith     |   |              |                                                         |          | MVA                                                                             | •                                      |  |
| Date of Birth                                                                           | A.c.e.                          | Cav     |   |              | Related I                                               | Patients | Send Statement                                                                  | s To                                   |  |
| 06-08-1974                                                                              | ✓ 39                            | Female  | - |              | L                                                       |          | Patient                                                                         | •                                      |  |
| and this nationt to CIA                                                                 |                                 |         |   |              |                                                         |          | 1                                                                               |                                        |  |
| benu uns patient to CVV                                                                 |                                 |         |   |              | Search for a Pat                                        | ient by  |                                                                                 |                                        |  |

Click the radio button to the left of eMail. Type the email, or part of the email address into the search field.

PMP will list all files containing the typed information. Double click the patient name to access their file.

| © SI  | SIN O Postal Code               |                                                 | © EHC 2 @ eMail    |             |            |                    |  |
|-------|---------------------------------|-------------------------------------------------|--------------------|-------------|------------|--------------------|--|
| O Bi  | II To / Employer<br>none Number | <ul> <li>WSIB Claim #</li> <li>EHC 1</li> </ul> | MVA Health Insures | ance        |            |                    |  |
| eric  |                                 |                                                 | Se                 | arch Now    |            |                    |  |
| Pat # | Name                            | Address                                         |                    | City        | Home Phone | Email              |  |
| 5     | White, Eric                     | 819 Nest                                        | itt Drive          | Mississauga | 9055677567 | ericwhite@yahoo.ca |  |
|       | Mastan Frie                     | 657 Eator                                       | Way                | North York  | 4165900053 | eric@gmail.com     |  |